## 令和7年度(令和6年分)市の申告会場

## インターネット予約のご案内

受付期間/1月17日(金)午前9時から予約希望日の前日まで

▶市ホームページに記載の「予約時の注意事項」をお読みいただき、予約してください。

▶予約当日、受付にて予約日時のわかる画面を提示してください。

▶専用サイトから予約してください。市ホームページの問い合わせメールからは予約できません。

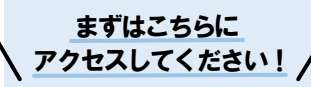

市ホームページ 「令和7年度(令和6年分)市の 申告会場の受付方法について」

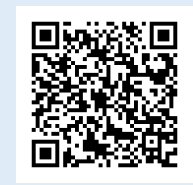

## インターネット予約方法 (スマートフォンの登録画面)

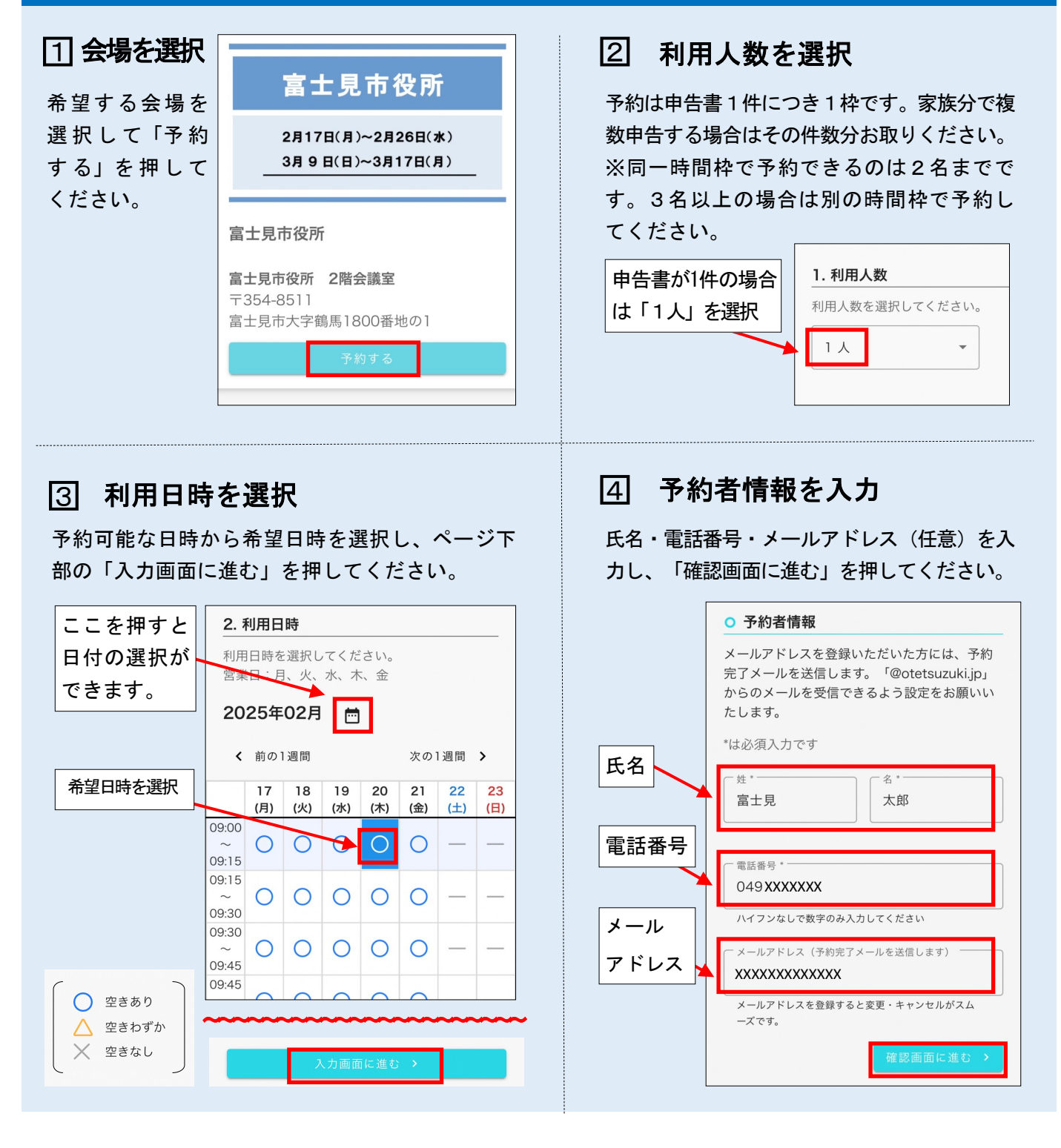

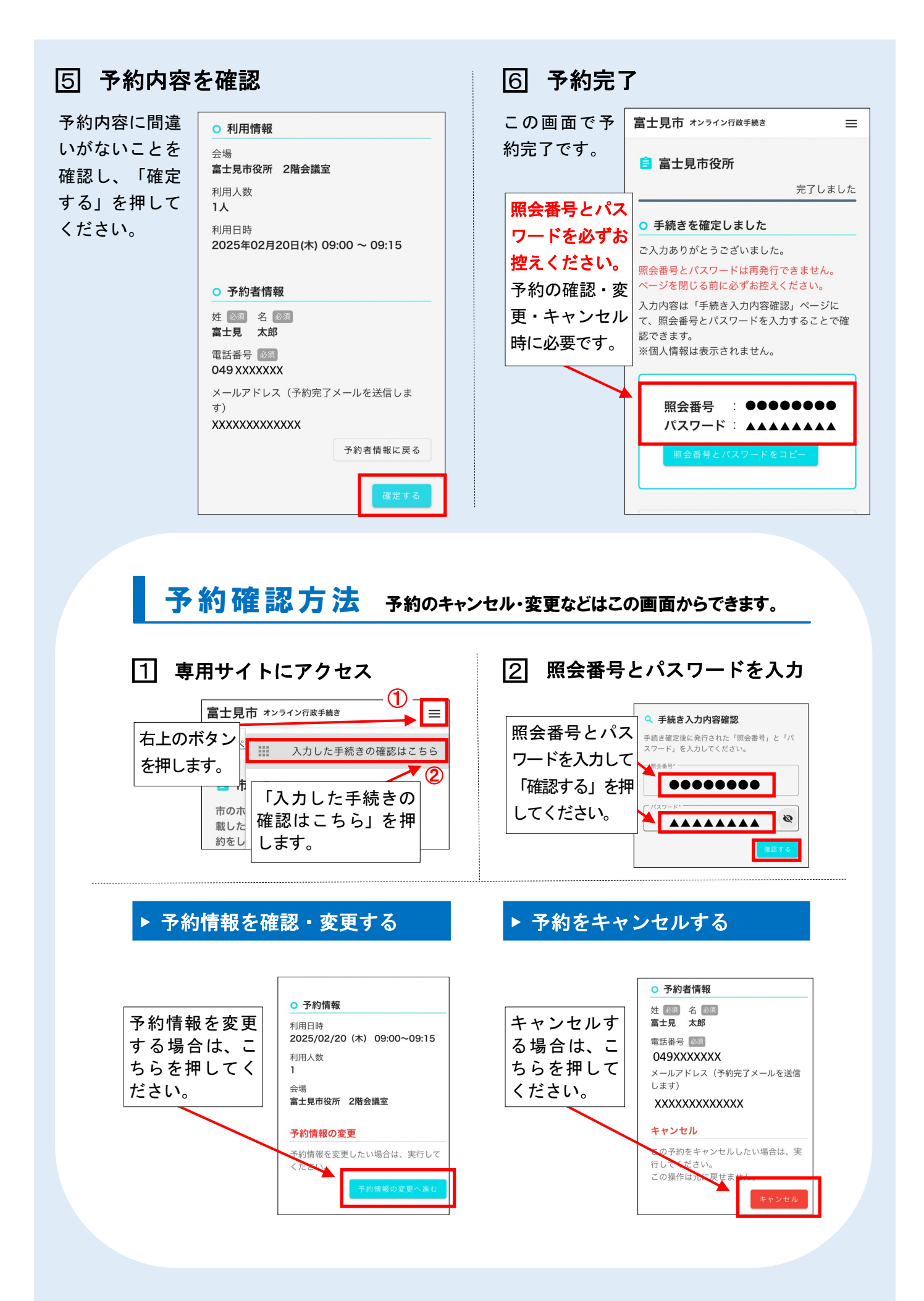